## Como gerar um Pedido de Compra a partir de uma Pesquisa de Preço 28/04/2024 12:12:37

## Imprimir artigo da FAQ Categoria: Solar SCL Votos: 0 0.00 % Estado: público (todos) Resultado: Última atualização: Seg 29 Jun 10:46:19 2015

Problema (público)

Como gerar um Pedido de Compra a partir de uma Pesquisa de Preço?

Solução (público)

1) Após a Pesquisa de Preço estar pronta clique em Gerar Compra

 Ao Abrir o pedido para complementar informações o sistema irá redirecionar para o Cadastro de Pedido de Compra que está dividido em sete abas.
 Os campos já preenchidos na Pesquisa de Preço já aparecerão preenchidos no Cadastro de Pedidos de Compra.

Após o preenchimentos das abas Acione o botão Próxima etapa para dar continuidade ao processo

- 2) Lotes/itens: os itens já estarão preenchidos. CLIQUE aqui para ver as instruções para adicionar.

- Instruções para adicionar. 3) Entrega/Execução: é necessário conferir se a situação do item está .Caso esteja, é necessário editar e informar o local (imóvel, setor e quantidade) da entrega. [1]CLIQUE aqui para ver as instruções para editar. 4) Amostras: o sistema irá apresentar se o item possui ou não amostra. Esta etapa não é obrigatória. Siga para a próxima etapa do pedido de compra. 5) Anexos: o sistema permite a inserção de arquivos e traz o Mapa comparativo de preces feito na nesquisa de preco.
- 6) Documentos: permite a inserção de documentos exigidos para habilitação dos
- fornecedores.
- 7) Concluir: você deverá conferir os dados do pedido e Enviar
  8) Anote o número do protocolo para posteriores consultas.
- [1] https://otrs.setic.ufsc.br/otrs/public.pl?Action=PublicFAQZoom;ItemID=791;Nav=